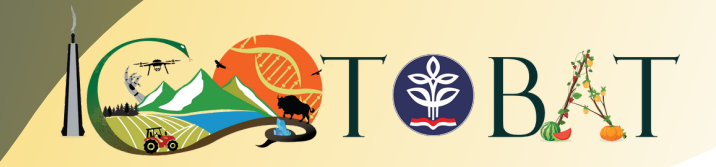

International Seminars of Tropical Bioresources Advancement and Technology

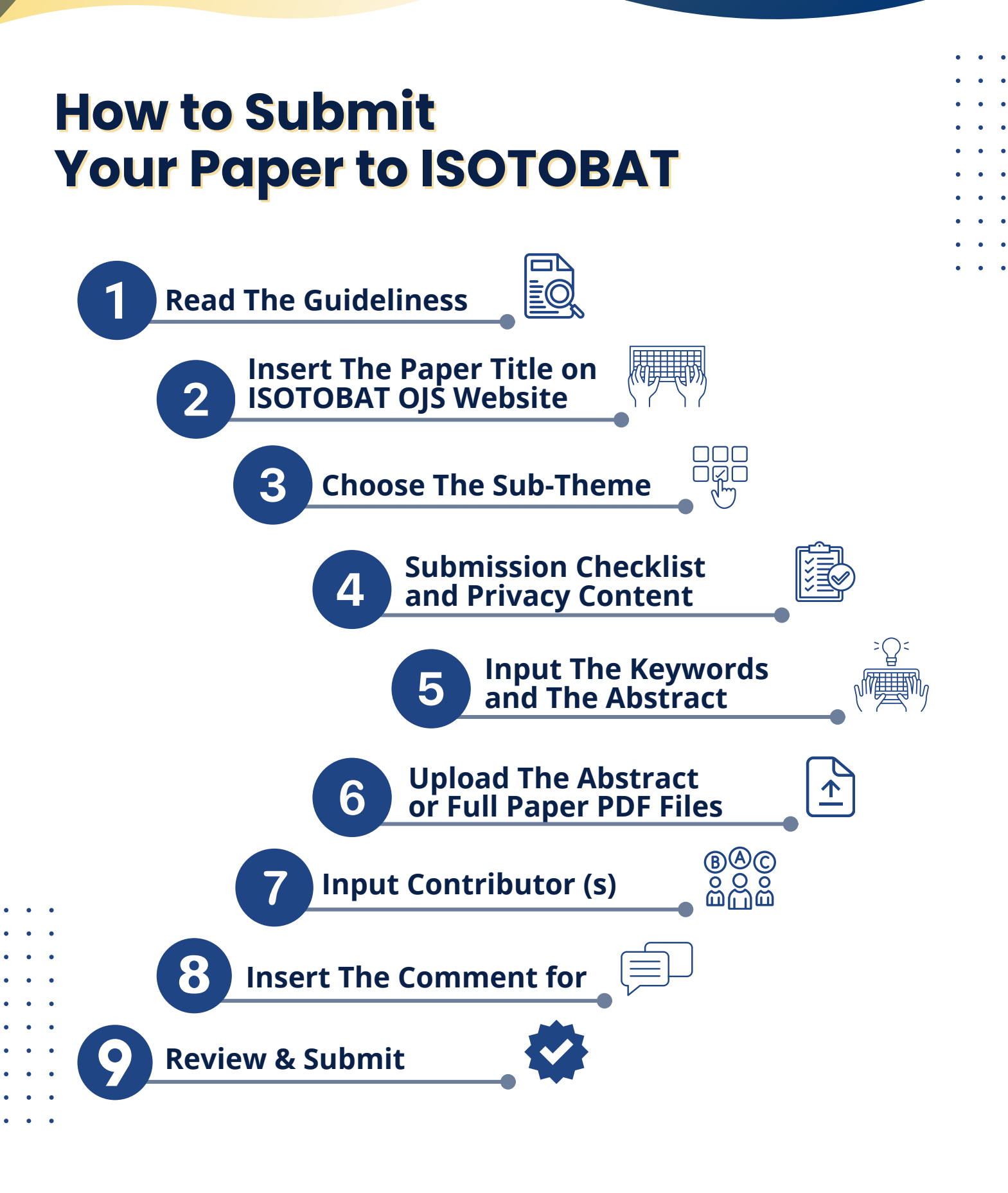

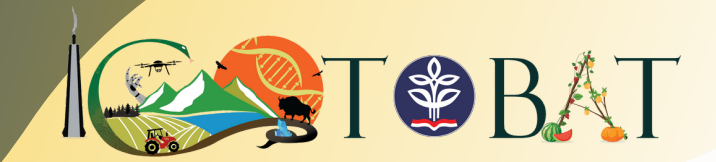

International Seminars of Tropical Bioresources Advancement and Technology

# HOW TO SUBMIT YOUR PAPER TO ISOTOBAT

## 1. After completing registration, the author submitted a new submission

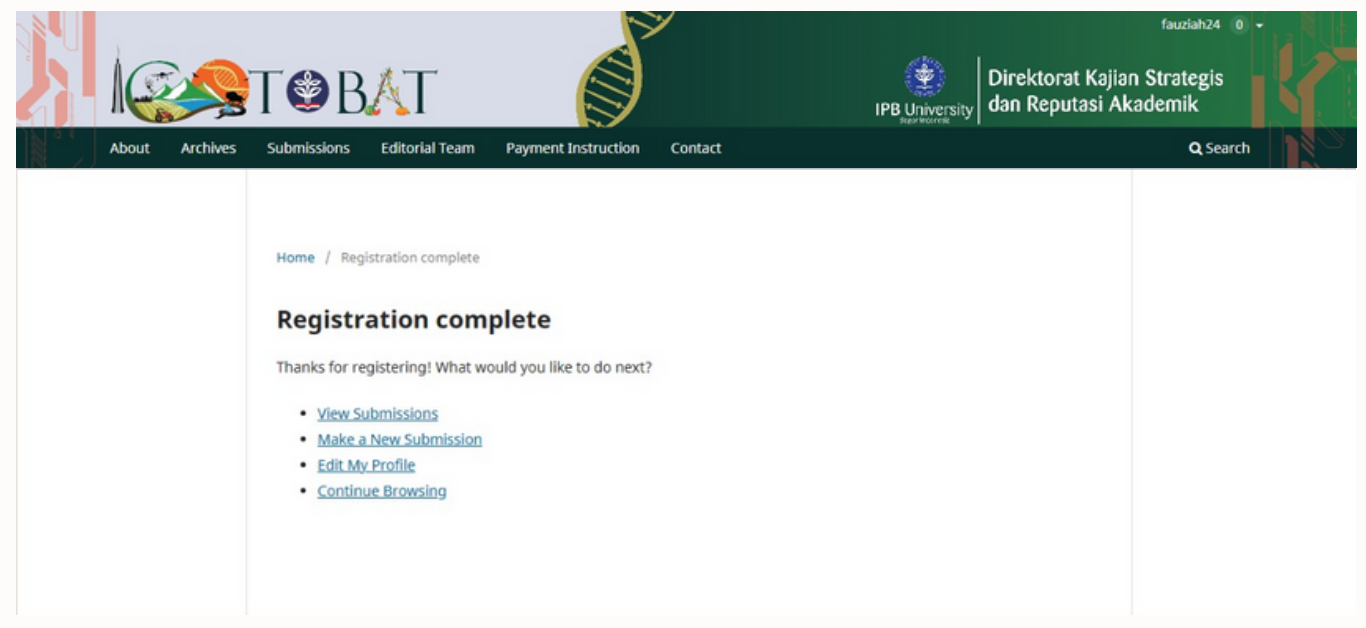

## 2. The author inputted the title on the FiSAED OJS Website

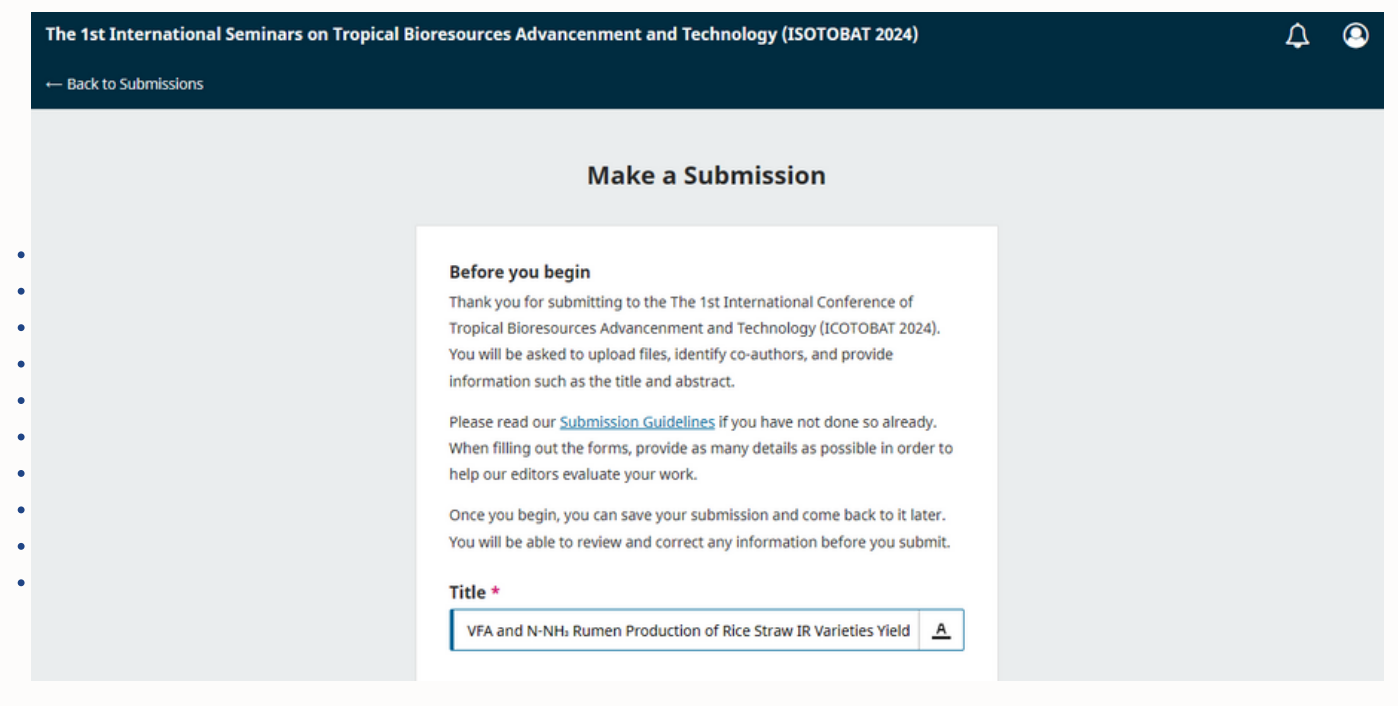

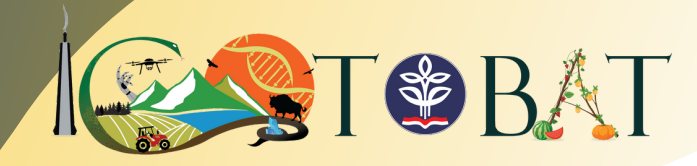

#### 3. Choose one subtheme related to the topic of the paper

| The 1st International Seminars on Tropical E | Bioresources Advancenment and Technology (ISOTOBAT 2024)                                                                                                    | ₽ | 9 |
|----------------------------------------------|----------------------------------------------------------------------------------------------------|---|---|
| ← Back to Submissions                        |                                                                                                    |   |   |
|                                              | Section * Submissions must be made to one of the journal's sections. Agriculture, Animal Sciences, Agroforestry, and Agromaritime Innovation Socio-economics and Business Transformation in Tropical Bioresources Innovative Technologies in Bioresource Science and Engineering Bioresources in Food and Nutrition for a Healthier Future Agriculture, Animal Sciences, Agroforestry, and Agromaritime Innovation This sub-theme is not limited to: Animal and Veterinary Agriculture Marine biotechnology and agromaritime Forestry |   |   |

## 4. Check the submission checklist and privacy content before proceeding to the next step

| The 1st International Seminars on Tropical Bi | oresources Advancenment and Technology (ISOTOBAT 2024)                                                                                                    | 4 | 0 |
|-----------------------------------------------|----------------------------------------------------------------------------------------------------|---|---|
| ← Back to Submissions                         |                                                                                                    |   |   |
|                                               | <ul> <li>Submission Checklist *</li> <li>All submissions must meet the following requirements.</li> <li>This submission meets the requirements outlined in the <u>Author</u><br/><u>Guidelines</u>.</li> <li>This submission has not been previously published, nor is it<br/>before another journal for consideration.</li> <li>All references have been checked for accuracy and<br/>completeness.</li> <li>All tables and figures have been numbered and labeled.</li> <li>Permission has been obtained to publish all photos, datasets<br/>and other material provided with this submission.</li> <li>Yes, my submission meets all of these requirements.</li> </ul> |   |   |
|                                               | Privacy Consent *                                                                                                    |   |   |

#### 5. The authors input the abstract and keywords. Keywords should consist of up to 3-5 words

| 1 Details 2 Upload Files                                                                 | 3 Contributors      4 For the Editors      S Revie                                                                                                    |
|------------------------------------------------------------------------------------------|----------------------------------------------------------------------------------------------------|
| Submission Details                                                                       | Title *                                                                                                    |
| Please provide the following details to help us<br>manage your submission in our system. | VFA and N-NHa Rumen Production of Rice Straw IR Varieties Yield of Organic and Ino                                                                                |
|                                                                                          | Keywords<br>Keywords are typically one- to three-word phrases that are used to indicate the main<br>topics of a submission.                                       |
|                                                                                          | Ammonia X Fersilizer X Organic X Rice-Straw X VFA X                                                                                                    |
|                                                                                          | Abstract *                                                                                                    |
|                                                                                          | B $I \times^2 \times_2 \mathscr{O}$                                                                                                    |
|                                                                                          | The purpose of this research is to examine the different between IR varieties<br>of rice straw produced on rice field that use organic and inorganic fartilizers. |

🗩 @dkasra-ipbuniversity1783

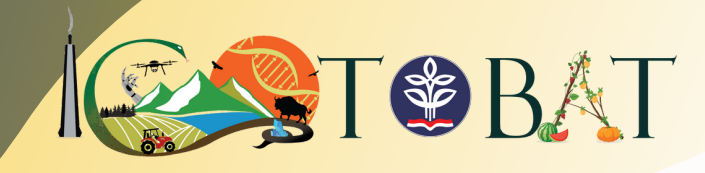

#### 6. The abstract file must be uploaded to this section

| he 1st Internatio    | nal Seminars on Tropical Bioresources Advance                                                                                             | enment and Technology (ISOTOBAT 2024) |               |                | \$<br>9 |
|----------------------|----------------------------------------------------------------------------------------------------|---------------------------------------|---------------|----------------|---------|
| – Back to Submission | S                                                                                                    |                                       |               |                |         |
| 1                    | Make a Submission: Upload File                                                                                                    | S                                     |               | Save for Later |         |
|                      | Details      2 Upload Files                                                                                                    | 3 Contributors     4 For the Edi      | itors         | 5 Review       |         |
|                      | Upload Files<br>Provide any files our editorial team may need to                                                                          | Files                                 |               | Add File       |         |
|                      | evaluate your submission. In addition to the<br>main work, you may wish to submit data sets,<br>conflict of interest statements, or other | 🕒 Fauziah et al. 2020.pdf             | Abstract Edit | Remove         |         |
|                      | supplementary files if these will be helpful for<br>our editors.                                                                          |                                       |               |                |         |
|                      |                                                                                                    |                                       |               |                |         |

## 7. Input all contributors' data that contribute to the research project until paper submission

| The 1st International Sen | ninars on Tropical Bioresources Advance                                                                                                    | enment and Technology (ISO                   | TOBAT 2024)                      |                | 4 | 9 |
|---------------------------|----------------------------------------------------------------------------------------------------|----------------------------------------------|----------------------------------|----------------|---|---|
| ← Back to Submissions     |                                                                                                    |                                              |                                  |                |   |   |
| Make                      | e a Submission: Contributo<br>ng to the Agriculture, Animal Sciences, Agrofo                                                                                                   | <b>YS</b><br>restry, and Agromaritime Innova | tion section. <u>Change</u>      | Save for Later |   |   |
| •                         | Details ——— 🕑 Upload Files ——                                                                                                    | 3 Contributors                               |                                  | - S Review     |   |   |
| Cor                       | ntributors<br>details for all of the contributors to this                                                                                                    | Contributors                                 | Order Preview Add                | Contributor    |   |   |
| subr<br>an e<br>as a      | mission. Contributors added here will be sent<br>mail confirmation of the submission, as well<br>copy of all editorial decisions recorded<br>inst this existication.           | Fauziah Author<br>IPB University             | Primary Contact                  | dit Delete     |   |   |
| agai<br>If a c            | contributor can not be contacted by email,<br>ause they must remain anonymous or do not                                                                                        | Idrus Jr. Author                             | Set Primary Contact Et           | dit Delete     |   |   |
| fake<br>aboi<br>at a      | e an email account, please do not enter a<br>email address. You can add information<br>ut this contributor in a message to the editor<br>later step in the submission process. |                                              |                                  |                |   |   |
| The 1st International Sen | Add Contributor                                                                                                    |                                              |                                  | ×              | ¢ | ( |
| Mak                       | e a Given Name *                                                                                                    |                                              |                                  | ave for Later  |   |   |
| Submitti                  | ing to Idrus                                                                                                    |                                              |                                  |                |   |   |
| 0                         | Deta Family Name                                                                                                    |                                              |                                  | 5 Review       |   |   |
| Co                        | Preferred Public Name Please provide the full name as the auth Mwandenga                                                                                                    | or should be identified on the public        | ished work. Example: Dr. Alan P. | ributor        |   |   |
| sut<br>an<br>as a         | a cop                                                                                                    |                                              |                                  | Delete         |   |   |
| aga<br>If a<br>bec        | cont                                                                                                    |                                              |                                  |                |   |   |
| hav<br>fak<br>abo         | e em                                                                                                    | •                                            |                                  |                |   |   |

@dkasra-ipbuniversity1783

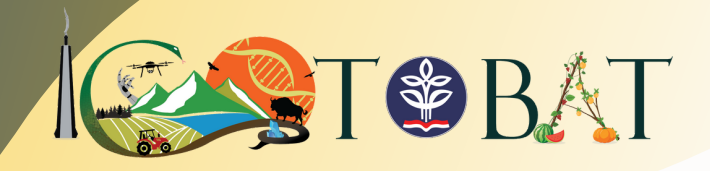

| The 1st International Semina | Homepage URL                                                                | ¢ @            |
|------------------------------|-----------------------------------------------------------------------------|----------------|
| ← Back to Submissions        |                                                                             |                |
| Make a                       | ORCID ID                                                                    | Save for Later |
| Submitting to                |                                                                             |                |
| Deta                         | Bio Statement (e.g., department and rank)                                   | 5 Review       |
|                              |                                                                             |                |
| Contri<br>Add det            |                                                                             | ributor        |
| submiss                      |                                                                             |                |
| an emai                      |                                                                             | Delete         |
| as a cop                     |                                                                             |                |
| ayansci                      | affiliation                                                                 |                |
| If a cont                    |                                                                             |                |
| have an                      |                                                                             |                |
| fake em                      | Contributor's role                                                          |                |
| about th                     | Author                                                                      |                |
| 0.01000                      | O Translator                                                                |                |
| against i                    |                                                                             |                |
| If a cont                    | Publication Lists                                                           |                |
| because                      | Include this contributor when identifying authors in lists of publications. |                |
| have an                      |                                                                             |                |
| fake em<br>about th          |                                                                             |                |
| at a late                    | Save                                                                        |                |
|                              |                                                                             |                |

## 8. If any additional information for the Editors

| The 1st Internat   | ional Seminars on Tropical Bioresources Advance                                                                                                    | enment                   | and                      | Tech                      | nolo           | gy (ISOTOBAT 2024)                                                    | ۵ | 0 |
|--------------------|----------------------------------------------------------------------------------------------------|--------------------------|--------------------------|---------------------------|----------------|-----------------------------------------------------------------------|---|---|
| ← Back to Submissi | ons                                                                                                    |                          |                          |                           |                |                                                                       |   |   |
|                    | Make a Submission: For the Edin<br>Submitting to the Agriculture, Animal Sciences, Agrofo                                                                                                    | <b>tors</b><br>restry, a | nd Aq                    | groma                     | ritim          | Save for Later                                                        |   |   |
|                    | Details      Opload Files                                                                                                    | - (                      | •                        | Contril                   | butor          | s (4) For the Editors (5) Review                                      |   |   |
|                    | Por the Editors<br>Please provide the following details in order to<br>help our editorial team manage your                                                                                       | Add ar<br>your s         | nent<br>ny infe<br>ubmis | s tor<br>ormati<br>ssion. | ion that       | cator<br>at you think our editorial staff should know when evaluating |   |   |
|                    | submission.<br>When entering metadata, provide entries that<br>you think would be most helpful to the person<br>managing your submission. This information can<br>be changed before publication. | В                        | Ι                        | X²                        | X <sub>2</sub> | P                                                                     |   |   |
|                    |                                                                                                    |                          |                          |                           |                |                                                                       |   |   |

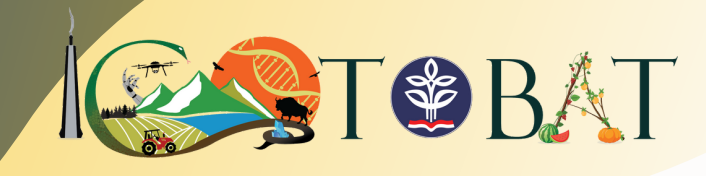

## 9. Review all details and submit them

| 1st Int   | ernational Seminars on Tropical Bioresources Advance                                                                                                    | nment and Technology (ISOTOBAT 2024)                                                                                                    | 1     | ¢ | 0 |
|-----------|----------------------------------------------------------------------------------------------------|----------------------------------------------------------------------------------------------------|-------|---|---|
| ack to Su | bmissions                                                                                                    |                                                                                                    |       |   |   |
|           | Make a Submission: Review<br>Submitting to the Agriculture, Animal Sciences, Agrofor                                                                                                    | Save for<br>restry, and Agromaritime Innovation section. <u>Change</u>                                                                                                    | Later |   |   |
|           | Details      Vpload Files                                                                                                    | — 🕑 Contributors —— 🕑 For the Editors —— (5) Re                                                                                                    | view  |   |   |
|           | Review and Submit<br>Review the information you have entered before                                                                                                    | Details                                                                                                    |       |   |   |
|           | you complete your submission. You can change<br>any of the details displayed here by clicking the<br>edit button at the top of each section.                                            | Title<br>VFA and N-NH <sub>3</sub> Rumen Production of Rice Straw IR Varieties Yield of Organic and<br>Inorganic Fertilization In Vitro                                            |       |   |   |
|           | of the you compare your submission, a member<br>of our editorial team will be assigned to review it.<br>Please ensure the details you have entered here<br>are as accurate as possible. | Keywords<br>Ammonia, Fertilizer, Organic, Rice-Straw, VFA                                                                                                    |       |   |   |
|           |                                                                                                    | Abstract<br>The purpose of this research is to examine the different between IR varieties of<br>rise straw produced on rise field that use opening and inormalis farilizers to the |       |   |   |

## 10. The submission has been completed

| The 1st International Seminars on Tropical Bio | resources Advancenment and Technology (ISOTOBAT 2024)                                                                                                    | 4 | 9 |
|------------------------------------------------|----------------------------------------------------------------------------------------------------|---|---|
|                                                | Submission complete                                                                                                    |   |   |
|                                                | The journal has been notified of your submission, and you've been emailed a confirmation for your records. Once the editor has reviewed the submission, they will contact you. For now, you can: <u>Review this submission</u> <u>Create a new submission</u> <u>Return to your dashboard</u> |   |   |
|                                                |                                                                                                    |   |   |

## 11. The submission status can be seen on the author's homepage

| My Queue 1 Archived                              |                                                                              | 0 Help         |
|--------------------------------------------------|------------------------------------------------------------------------------|----------------|
| My Assigned                                      | Q Search Tilters                                                             | New Submission |
| 527 <b>fauziah et al.</b><br>VFA and N-NH, Rumen | Production of Rice Straw IR Varieties Yield of Organic and Inorganic Fertili | on View 🗸      |
|                                                  |                                                                              |                |
|                                                  |                                                                              |                |
|                                                  |                                                                              |                |
|                                                  |                                                                              |                |